## Adding a File into the Content Area in Blackboard 9.1

#### Make sure the Edit Mode is ON

Edit Mode is: ON

1. Within any content area click on Build Content and select File

| Build Content 🗸           | Assessments 🗸 🛛 Tools 🗸 |
|---------------------------|-------------------------|
| Create                    | New Page                |
| ltem                      | Content Folder          |
| File                      | Module Page             |
| Pearson's MyLab / Masteri | ng Blank Page           |
| Audio                     | Mashups                 |
| Image                     | Flickr Photo            |
| Video                     | SlideShare Presentation |
| Web Link                  | YouTube Video           |
| Learning Module           | NBC Content             |
| Lesson Plan               |                         |
| Syllabus                  |                         |
| Course Link               |                         |
| Content Package (SCORM)   |                         |
| Document Package          |                         |
|                           |                         |

2. In the resulting window **Select File**, there are two options either **Browse My Computer** or **Browse Content Collection**. Once you have selected the file give it a **Name** (more of a title really – this does not rename the file name). **Open in New Window** selects whether or not the file loads within the Blackboard window or opens in a new window. *Note: this may change depending on the web browser* 

### Adding a File into the Content Area in Blackboard 9.1

the student uses, for instance some may only prompt them to save or open the file.

| 1. | Select File                                                                                                    |                    |                           |
|----|----------------------------------------------------------------------------------------------------|--------------------|---------------------------|
|    | Select a local file by clicking <b>Browse My Computer</b> or one from within Course Files by clicking<br>and choose a Color for the text to appear in the list of content. Click <b>No</b> to display the file within the<br>as a separate piece of content with no Course page heading. |                    |                           |
|    | 🛪 Find File                                                                                                    | Browse My Computer | Browse Content Collection |
|    | <b>米</b> Name                                                                                                    |                    |                           |
|    | Color of Name                                                                                                    | Black              |                           |
|    | Open in New Window                                                                                                    | 🔾 Yes 💿 No         |                           |
|    | Add alignment to content                                                                                                    | 🔾 Yes 💿 No         |                           |

#### 3. Standard Options -

- **Permit Users to View this Content** is the master toggle for viewing the content. If this is NO, then students will never be able to see it, regardless of the Date and Time Restrictions. Instructors, Course Builders, and Teaching Assistants will be able to see the content at any time.
- **Track Number of Views** allows the instructor to know if a particular student has viewed the material. Only recommended for necessary items.
- Select Date and Time Restrictions controls the release of the content for student view. Instructors, Course Builders, and Teaching Assistants will be able to see the content at any time.

# Adding a File into the Content Area in Blackboard 9.1

## 2. Standard Options

| Permit Users to View this<br>Content | ● Yes ○ No                                                                        |
|--------------------------------------|-----------------------------------------------------------------------------------|
| Track Number of Views                | 🔾 Yes 💿 No                                                                        |
| Select Date and Time<br>Restrictions | Display After Im Enter dates as mm/dd/yyyy. Time may be entered in any increment. |
|                                      | 🗌 Display Until                                                                   |
|                                      | Enter dates as mm/dd/yyyy. Time may be entered in any increment.                  |

4. Click **Submit**. If you linked a file from your local computer, please note that it may take a few seconds for the page to refresh because Blackboard is copying and uploading the file.